## ZAKOŃCZENIE PRZEGLĄDU

| ← Szczegóły sj   | przęt    | tu         |     |     |
|------------------|----------|------------|-----|-----|
| Zdjęcia          |          |            |     |     |
|                  | X        | )          |     |     |
| , (              | D        |            |     | . / |
| Przypomnienia    |          |            | Ê   |     |
| Termin przeglądu |          | 07.06.2    | 017 |     |
| Przeglądy        |          |            |     |     |
| <b>=</b> 1       |          | 0          |     |     |
| Przegląd         | <b>A</b> | 07.06.2017 | >   |     |
| АВС              |          |            | 0   |     |
| Szelki           |          |            |     |     |

Jako użytkownik z uprawnieniami umożliwiającymi edycję, możesz wyświetlić i zakończyć otwarte przeglądy (np. przeglądy serwisowe, kalibracje) przypisane do sprzętu.

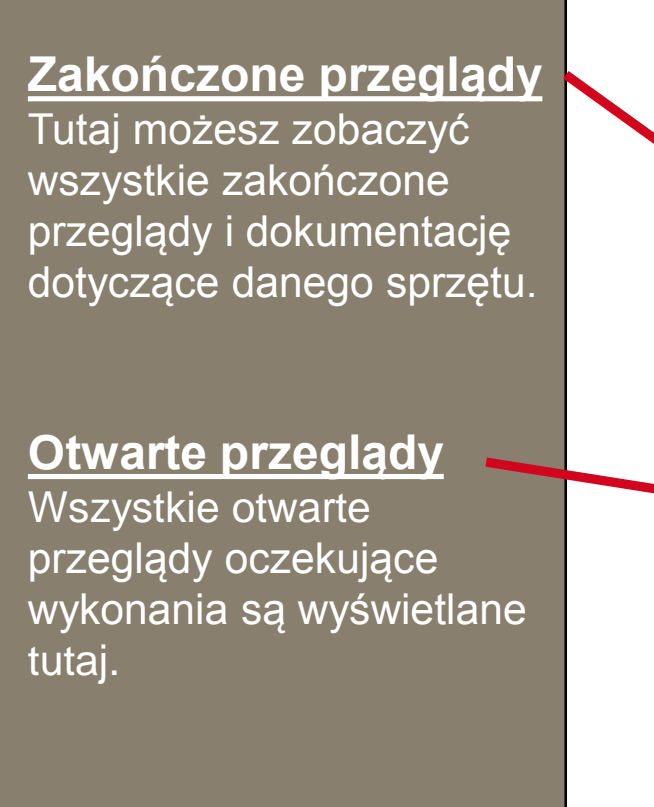

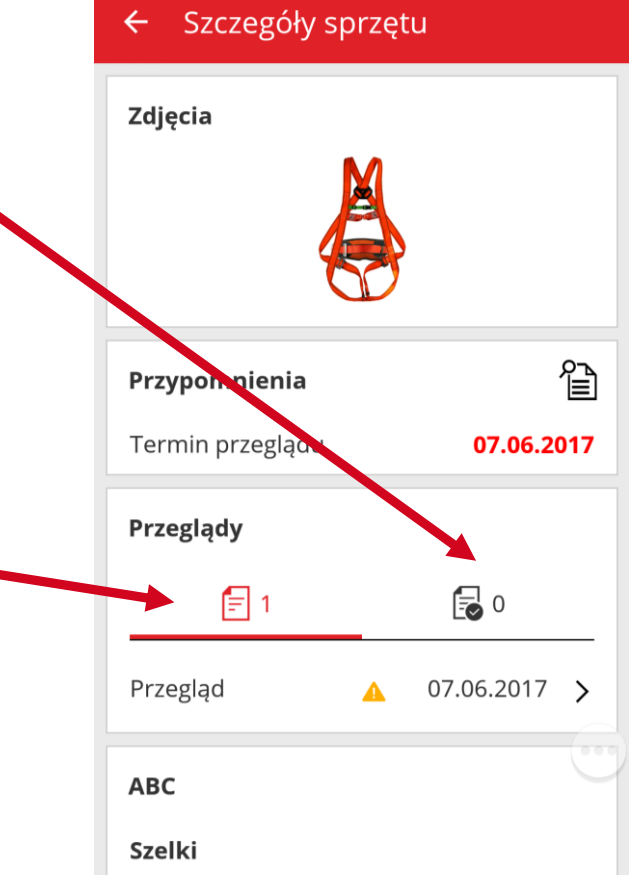

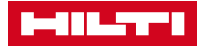

## ZAKOŃCZENIE PRZEGLĄDU

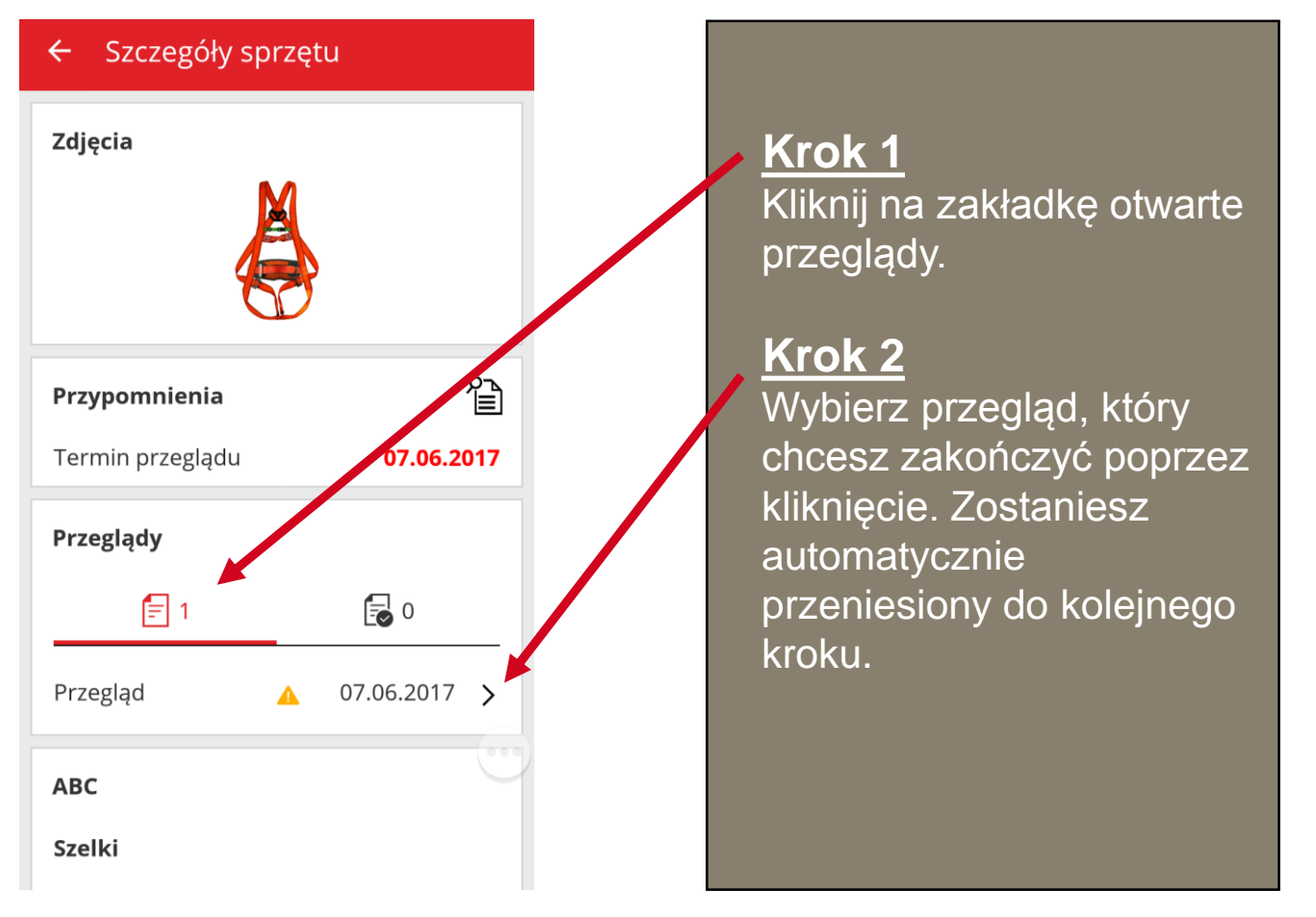

|                                                                                                    | ← Szczegóły przeglądu                                                                |
|----------------------------------------------------------------------------------------------------|--------------------------------------------------------------------------------------|
| Krok 3<br>Tutaj musi zostać<br>wprowadzona data<br>wykonania przeglądu.<br>Pozostałe pola takie jak<br>koszty, waluta, dostawca,<br>notatki i załączniki są<br>opcjonalne. | Data przeglądu<br>01.06.2017<br>Koszt<br>100<br>Waluta<br>PLN<br>Wykonawca przeglądu |
| <u>Krok 4</u><br>Kliknij na czerwony<br>przycisk, aby zapisać i<br>zakończyć przegląd.                                                                                     | Xyz<br>Uwagi<br>Regularny przegląd, opinia<br>pozytywna S<br>Załączniki<br>L Wczytaj |

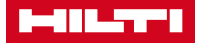